## Visit https://students.emu.edu.tr/ https://students.emu.edu.tr/ linkini kullanarak siteye giriş yapınız.

| https://students.emu.edu.tr/ | News and Announcements                                                                    |
|------------------------------|-------------------------------------------------------------------------------------------|
|                              | General 25/08/2023<br>Harç Ödemeleri İle İlgili Önemli Duyuru                             |
|                              | Rectorate 25/08/2023<br>2022 - 2023 Academic Year Summer Semester Final Exams<br>Schedule |
| 1) Office 365 Login          | Transportation 23/06/2023<br>About Summer Term Service Hours                              |
|                              | Rectorate 13/01/2023<br>Family Portal                                                     |
|                              | Rectorate 05/10/2021<br>Covid 19 - Student Education Video                                |
|                              |                                                                                           |
|                              |                                                                                           |

Click on 'Office 365 Login' 'Office 365 Giriş' butonuna tıklayınız

| Sign in                                | Studentnumb                                | per@emu.edu.t |
|----------------------------------------|--------------------------------------------|---------------|
| 20510855@emu.                          | edu.tr                                     |               |
| Can't access your a                    | ccount?                                    |               |
|                                        | Back                                       | Next          |
|                                        |                                            |               |
| Sign-in to Office                      | 365 For EMU Email                          | account using |
| your EMU email o<br>logging in, please | redentials. If you ha<br>call 0392 6301264 | ave problems  |
|                                        |                                            |               |

Please enter your student number Öğrenci numaranızı yazınız.

| ← 20510855@emu.edu.tr<br>Enter password<br>Forgotten my password                                                                       | Sign in |  |  |
|----------------------------------------------------------------------------------------------------|---------|--|--|
| Sign-in to Office 365 For EMU Email account sing your EMU email credentials. If you have problems logging in, please call 0392 6301264 |         |  |  |

Please enter your password. Şifrenizi giriniz.

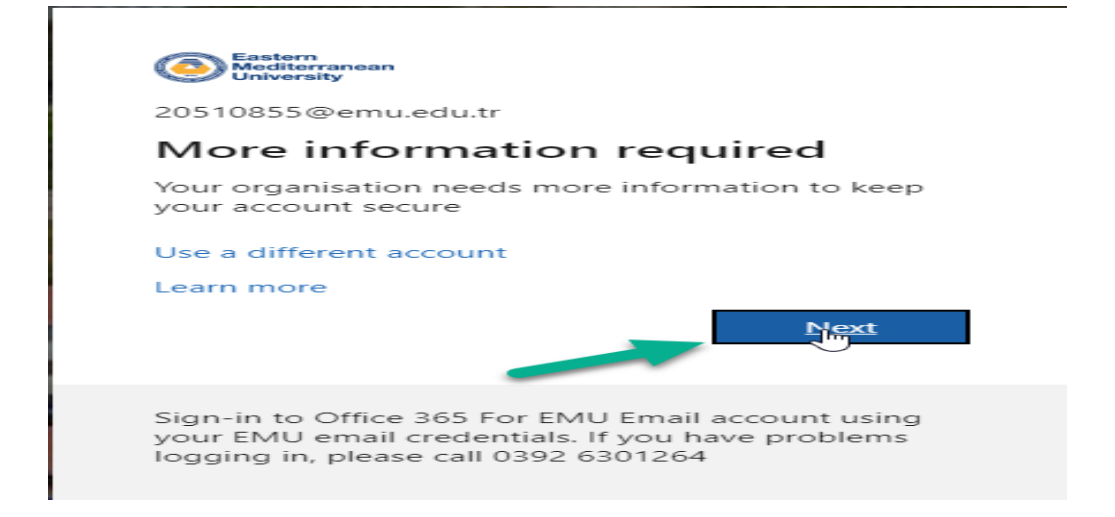

Click on 'Next' button 'İleri' butonuna tıklayınız.

| Ye              | pur organisation requires you to set up the following methods of proving who you are. |
|-----------------|---------------------------------------------------------------------------------------|
|                 |                                                                                       |
| Micros          | oft Authenticator                                                                     |
|                 | Start by getting the app                                                              |
|                 | On your phone, install the Microsoft Authenticator app. Download now                  |
|                 | After you install the Microsoft Authenticator app on your device, choose "Next".      |
|                 | I want to use a different authenticator app                                           |
|                 | Nex                                                                                   |
| I want to set i | up a different method                                                                 |

Click on the showing button. Belirtilen butona basınız.

## Select your method ; Kullanacağınız methodu seçiniz ;

| Your organizat                                                | Keep your account secure<br>ion requires you to set up the following methods of proving who you are.                                                                                                    |
|---------------------------------------------------------------|----------------------------------------------------------------------------------------------------|
| Microsoft Aut<br>Start I<br>On your<br>After you<br>I want to | henticator<br>by getting the app<br>phone, install the Microsoft Authenticator app. Download now<br>a install the Microsoft Authenticator app on your device, choose "Next".<br>b use a different authenticator app<br>Next |
| <u>I want to set up a different</u>                           | method<br>Choose a different method<br>Which method would you like to use?<br>Authenticator app<br>Authenticator app<br>Phone                                                                                               |

| Your                      | Keep your account secure<br>organisation requires you to set up the following methods of proving who you are.                                                                                                    |
|---------------------------|----------------------------------------------------------------------------------------------------|
| Microsof                  | ft Authenticator                                                                                                    |
|                           | Start by getting the app<br>On your phone, install the Microsoft Authenticator app. Download now<br>After you install the Microsoft Authenticator app on your device, choose "Next".<br>I want to us<br>Choose a different method ×<br>Which method would you like to use? |
| <u>l want to set up a</u> | a different me<br>Cancel Confirm                                                                                                    |

İf you choose 'Phone' method , follow the steps below ; Eğer 'Telefon' yöntemini seçmişseniz , aşağıdaki adımları takip ediniz.

| Keep your account secure                                                                                         |                      |
|----------------------------------------------------------------------------------------------------|----------------------|
|                                                                                                    |                      |
| Your organisation requires you to set up the following methods of proving who                                    | you are.             |
|                                                                                                    |                      |
| Phone                                                                                                    |                      |
| THORE                                                                                                    |                      |
| You can prove who you are by answering a call on your phone or texting a code to your ph                         | one.                 |
|                                                                                                    |                      |
| what phone number would you like to use?                                                                         |                      |
| United States (+1)   Enter phone number                                                                          |                      |
|                                                                                                    |                      |
| Text me a code                                                                                                   |                      |
|                                                                                                    |                      |
| Marran and data attaction in the Changing Next marran that was and the Tarran of a                               | an ing an d Driver a |
| Message and data rates may apply. Choosing Next means that you agree to the Terms of s<br>and cookies statement. | ervice and Privacy   |
|                                                                                                    |                      |
|                                                                                                    | Next                 |
|                                                                                                    |                      |
| want to set up a different method                                                                                |                      |
|                                                                                                    |                      |
| <b>↓</b>                                                                                                    |                      |
|                                                                                                    |                      |
|                                                                                                    |                      |
|                                                                                                    |                      |
|                                                                                                    |                      |
| Keep vour account secure                                                                                         |                      |
|                                                                                                    |                      |
| four organisation requires you to set up the following methods of proving who y                                  | ou are.              |
| Phopa                                                                                                    |                      |
| THORE                                                                                                    |                      |
| You can prove who you are by answering a call on your phone or texting a code to your pho                        | one.                 |
| What phone number would you like to use?                                                                         |                      |
| United States (+1)   Enter phone number                                                                          |                      |
| United States (+1)                                                                                               |                      |
| Albania (+355)<br>Algeria (+213)                                                                                 |                      |
| American Samoa (+1684)                                                                                           |                      |
| Angola (+244)<br>Angola (+242)                                                                                   | rvice and Privacy    |
| Anguila (+ 1204)<br>Antarctica (+672)                                                                            | Next                 |
| Antigua and Barbuda (+1268)<br>Argentina (+54)                                                                   |                      |
| Armenia (+374)<br>Aruba (+297)                                                                                   |                      |
| Ascension Island (+247)<br>Australia (+61)                                                                       |                      |
| Austria (+43)<br>Azerbaijan (+994)                                                                               |                      |
| Bahamas, The (+1242)<br>Bahrain (+973)                                                                           |                      |
| Bangladesh (+880) +                                                                                              |                      |

Açılır menuden ülke kodunuzu şeçerek telefon numaranızı giriniz. Please select drop-down menu your location phone number and enter your phone number

| keep your acc                                       | ount secure                             |
|-----------------------------------------------------|-----------------------------------------|
| Your organisation requires you to set up the fo     | blowing methods of proving who you are. |
| Phone                                               |                                         |
| We just sent a 6 digit code to Enter the Enter code | code below.                             |
| Resend code                                         |                                         |
| 6                                                   | Back                                    |
| l want to set up a different method                 |                                         |

Telefonuza gelen SMS olarak gelen kodu giriniz. Enter the received text code.

|                        |                                                                                               |                                                                                                    | 🖋 🏭 🥹 🤔 the Logout |
|------------------------|-----------------------------------------------------------------------------------------------|----------------------------------------------------------------------------------------------------|--------------------|
|                        | Har<br>Dashboard<br>Home / Dashboard                                                          |                                                                                                    |                    |
| n Dashboard            |                                                                                               |                                                                                                    |                    |
| L Personal Info >      | Semester Courses                                                                              | News                                                                                                    | Applications       |
| 🔊 Academic 💦 🖒         | There is no available course                                                                  | Eastern Mediterranean University Civil Engineering Department 1.9.2023<br>Eastern Mediterranean University (EMU), Faculty of Engineering, Department of Civil Engineeri                                                                                                    |                    |
| Financial              |                                                                                               | EMU-ATAUM's 30 August Victory Day Statement 31.8.2023 Eastern Mediterranean University Atatürk Research and Application Center (EMU-ATAUM) Pre                                                                                                    |                    |
| Applications >         |                                                                                               | Champions Announced at EMU's 11th Osman Maraşlı Memorial 28.8.2023<br>The 11th of the Osman Maraşlı Memorial Tournament, which is the first triad beach volleyball                                                                                                    |                    |
| 🛗 Academic Calendar    |                                                                                               | EMU Communication Faculty is Ready for The New Academic Yea 248.2023<br>Since its foundation, Eastern Mediterranean University (EMU) Faculty of Communication, whic                                                                                                    |                    |
| 🖀 My Academic Contacts |                                                                                               |                                                                                                    |                    |
|                        | My Email 🗢                                                                                    | Information                                                                                                    |                    |
|                        | AIESEC Announcement / AIESEC Duyunusu 25.8.2023<br>Emu Postmaster                             | Status                                                                                                    |                    |
|                        | AIESEC Announcement / AIESEC Duyunusu 25.8.2023 Emu Postmaster                                | Advisor                                                                                                    |                    |
|                        | 2. Ulusal Enerji Verimililiji Çalıştaya Duyurusu 24.8.2023     Public Relations Announcements | CGPA Contraction of the contraction of the contract |                    |
|                        | TV Program Duyurusu 14.8.2023 Public Relations Announcements                                  |                                                                                                    |                    |